UNIDEX UDX-USB CONNECTIONS AND SETTINGS

| UDX-USB allows to<br>conect a computer to<br>UNIDEX AES3 I/O.                                                                                                    | SETTINGS SCENES PROCESS MONITOR TELCO CHANNEL   Image: Construction of the main screen of the main screen of the main scre                                              |
|----------------------------------------------------------------------------------------------------|----------------------------------------------------------------------------------------------------|
| USB TO COMPUTER<br>*When incoming streaming<br>is enabled, AES3IN-1 is<br>internally assigned to<br>streaming. The external<br>AES3 signal is disabled.<br>UDX-USB OUT<br>to AES3IN* | OUTPUTS TURN GPI0   Image: Comparison of the second of the second of the seco |
| UDX-USB IN<br>to UX24 AES3OUT<br>AES3OUT-1 = PGM (fixed)<br>AES3OUT-2 = REC (fixed)                                                                                                  | C INPUT TYPE: UDX<br>BHANTON BOWER<br>PHANTON BOWER<br>PUT TYPE: UDX<br>Stereo More<br>PUT TYPE: UDX<br>Stereo More<br>PUT TYPE: UDX<br>Stereo More<br>Touch to set the MODE as<br>STEREO.<br>Touch the drop-down menu                                                                                                    |
| AES3OUT-3 = Assignable<br>AES3OUT-4 = Assignable                                                                                                    | e BACK INPUTS OUTPUTS<br>Press BACK to return to the main screen.                                                                                                    |

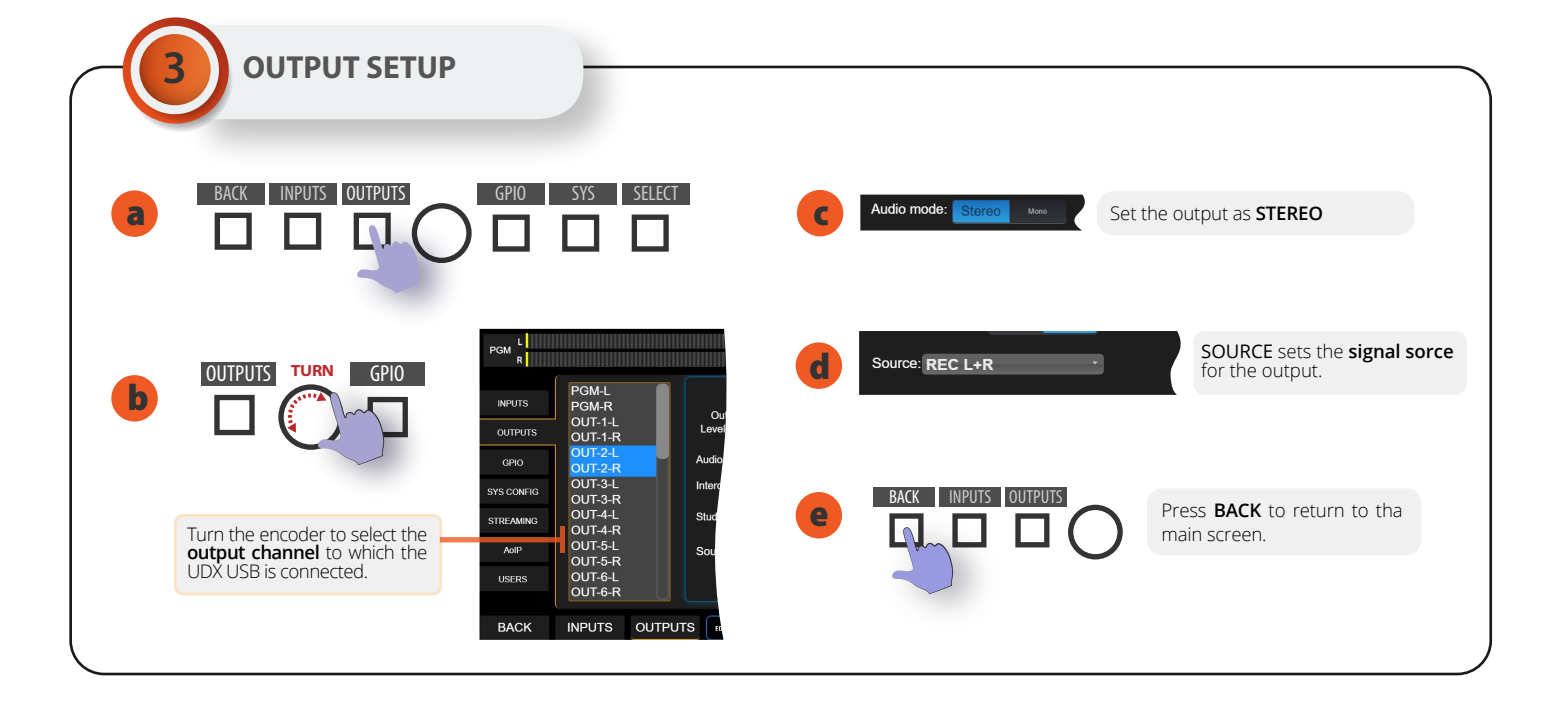

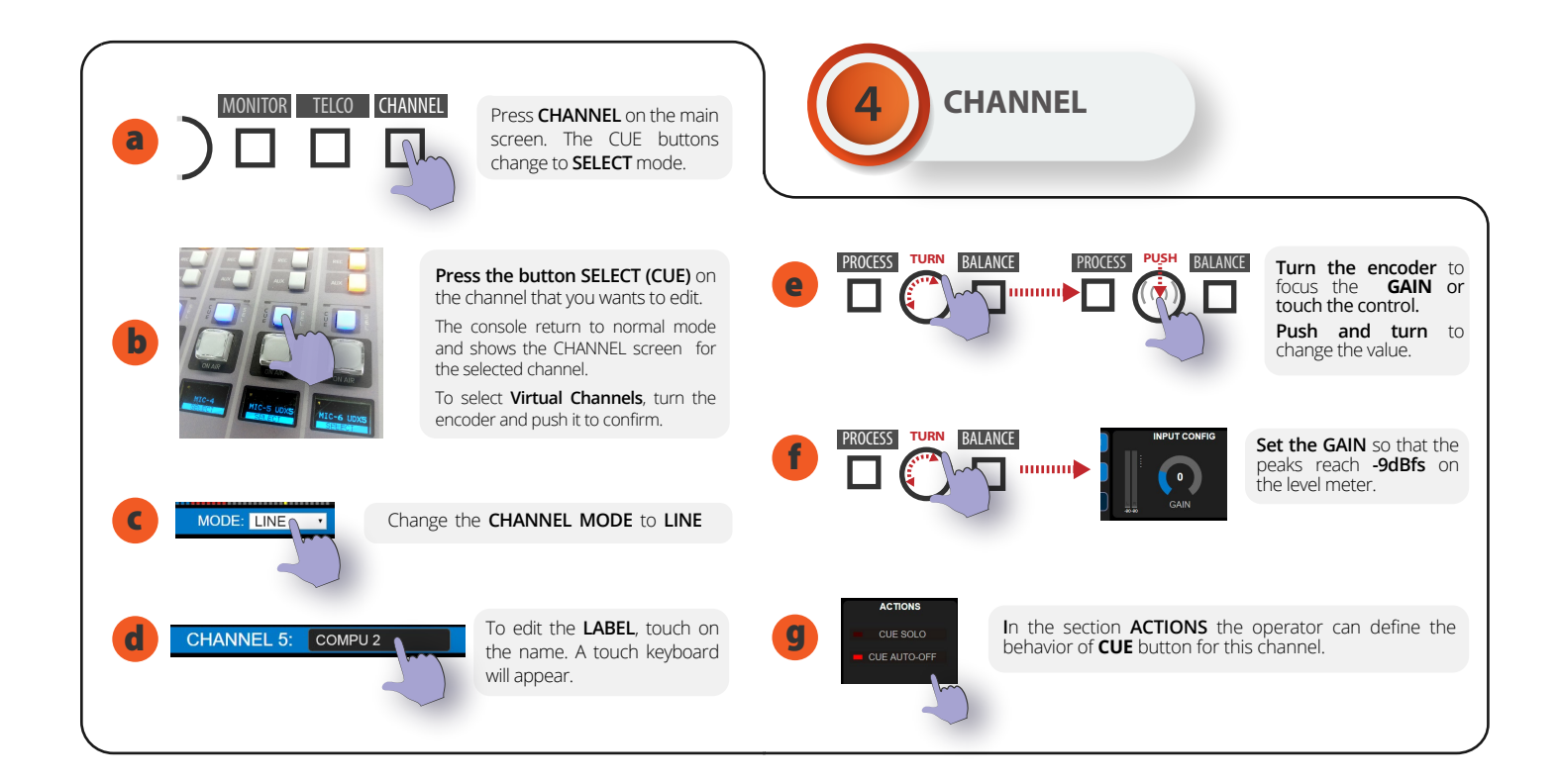

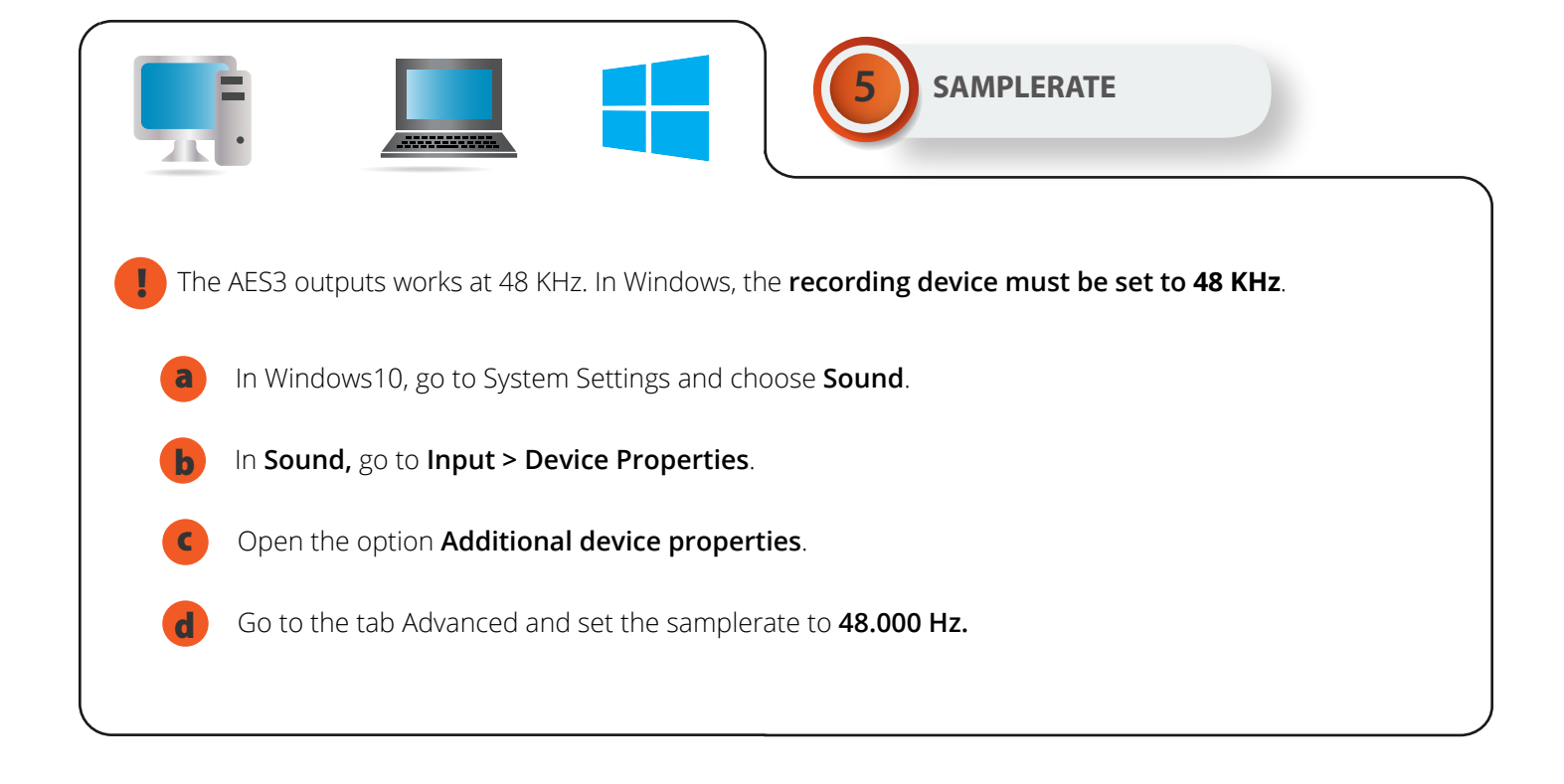